## Koordinater

Dersom man skal endre koordinatene til en landbrukseiendom gjøres dette i samme skjermbilde som man endrer driftssenteret. Man søker først opp landbrukseiendommen:

| Statens landbruksforvaltning           Nonwesian Agricultural Authority           Oversikt         Landbrukseiendom           Grunn           Kommunenr         0616           Gårdsnr           Gardidnr         Bruksnavn | eiendom Foretak Person<br>32 Bruksnr 1 Festenr<br>Søk                                                                            | landbruksregisteret<br><u>Tilbake til forsiden Logg ut</u><br>Opprett landbrukseiendorn Nullstill Hjelp                                       |
|----------------------------------------------------------------------------------------------------|----------------------------------------------------------------------------------------------------|----------------------------------------------------------------------------------------------------|
| Kommunenr 0616<br>Gardidnr 666 Br<br>Koordinater (Euref89)<br>Nord/Sør 670445<br>Grunnkrets 112                                                                                                    | Gårdsnr 32 Bruksnr 1 Festenr 0<br>uksnavn BERG SØNDRE Aktiv Ja<br>Øst/Vest 5166 Koord.kilde 11 Koord.sys. 22<br>Innr<br>Sum jord | ninger i dekar (daa) fra grunneiendom<br>Fulldyrket 18253 Skogareal 24<br>flatedyrket 122 Annet areal 35<br>narksbeite 33<br>bruksareal 18408 |
| Enhetstype Orgnr/fødselsnr N<br>PERS <u>26054627563</u> Bl                                                                                                    | avn Aktiv Eiertilknytning Eiertype<br>ERG, CHRISTEN IVAR Ja Eier-t Ref.eier Hist                                                 | orikk                                                                                                    |
| Historikk                                                                                                    | Endre                                                                                                    | Vis opphørte Sammenslåing Tilbake Hjelp                                                                                                    |

Trykk på «Endre» knappen for å få opp endrings-skjermbildet:

| ttps://test.slf.dep.no/landbruksregisteret/landbrukseiendom/view#/update/0616/32/1/0                                                                                                    |      |
|----------------------------------------------------------------------------------------------------|------|
| Bruksnavn Komnr Gårdsnr Bruksnr Fer   BERG SØNDRE 0616 32 1 0   Eiendomsopplysninger     Status aktiv        Koordinater 0     Nord/sør 670445   Østivest 5166   In 1                                    |      |
| Hovednummer Bruksnavn Komnr Gårdsnr Bruksnr Fe BERG SØNDRE 0616 32 1 0 0 Eiendomsopplysninger Gardidnummer 666 Status ∂ aktiv Koordinater ● Koordinater ● Koordinatkilde 11                              |      |
| Bruksnavn Komnr Gårdsnr Bruksnr Fermion   BERG SØNDRE 0616 32 1 0   Eiendomsopplysninger     Gardidnummer 666   Status Ø aktiv     Koordinater ●     Nord/sør 670445   øst/vest 5166   Koordinatkilde 11 |      |
| BERG SØNDRE 0616 32 1 0   Eiendomsopplysninger   Gardidnummer 666   Status Image: aktiv   Koordinater ●   Nord/sør 670445   Øst/vest 5166   Koordinatkilde 11                                            | tenr |
| Eiendomsopplysninger<br>Gardidnummer 666<br>Status ∂ aktiv<br>Koordinater ●<br>Nord/sør 670445<br>øst/vest 5166<br>Koordinatkilde 11                                                                     |      |
| Nord/sør       670445         øst/vest       5166         Koordinatkilde       11                                                                                                    |      |
| Nord/sør670445Øst/vest5166Koordinatkilde11                                                                                                    |      |
| Øst/vest 5166<br>Koordinatkilde 11                                                                                                    |      |
| Koordinatkilde 11                                                                                                    |      |
|                                                                                                    |      |
| Koordinatsystem 22                                                                                                    |      |

Legg inn koordinaten for nord/sør og øst/vest. Enhet er meter. I feltet for *Koordinatkilde* legger du inn 101. Denne koden benyttes alltid ved manuell registrering. I feltet *Koordinatsystem* skal du registrere hvilken Euref89/UTM-sone koordinaten ligger i. Du kan velge mellom følgende soner/koder:

- Kode 22 = fylke 01-17, UTM-sone 32.
- Kode 23 = fylke 18-19, UTM-sone 33.
- Kode 25 = fylke 20, UTM-sone 35.

For å finne koordinatene kan Gårdskart på internett hos NIBIO benyttes, http://www.skogoglandskap.no/kart/gardskart\_pa\_internett/map\_view

NB! Ikke bruk *sonegrensekartet* for å finne koordinater (det er link til dette fra Landbruksdirektoratets hjemmesider). Sonegrensekartet opererer med kun en felles UTM-sone for alle fylker, og koordinatene vil da bli feil i forhold til Landbruksregisteret og Matrikkelen.

Etter at koordinatene er skrevet inn, trykk på «Lagre» knappen nederst i skjermbildet.